# ARMATUREN GMBH WASSERTECHNIK

## POOLTESTER

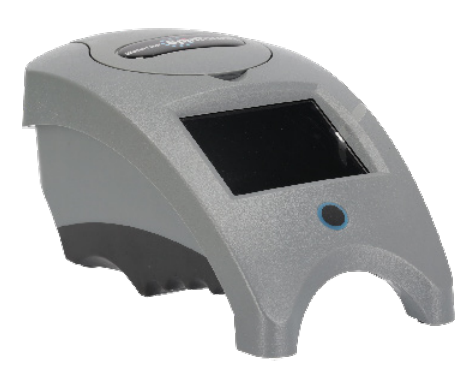

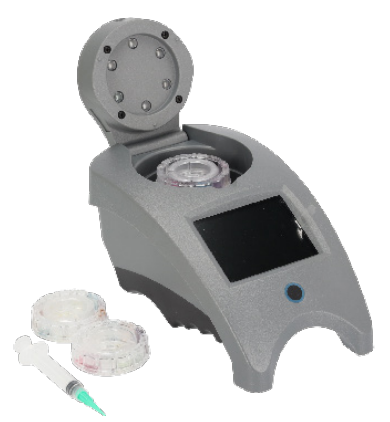

## HTH TEST'O POOLTESTER

Das innovative WaterLink Spin Touch Photometer führt alle Pool & Spa Wasseranalysen vor

ORT UND IM GESCHÄFT DURCH!

INKL. 10 SPIN TOUCH DISKS (ERSATZDISKS: 0183920M)

• FREIES + GESAMTCHLOR, CALCIUMHÄRTE, BROM, KUPFER, PH, EISEN, CYANURSÄURE, PHOSPHAT,

Salz, Alkalinität.

## EIGENSCHATEN:

- Neu: digitaler Touchscreen
- ZUVERLÄSSIGE ERGEBNISSE
- Ultraschnell: 10 Parameter in weniger als 1 Minute
- EINFACH ZU VERWENDEN
- Automatische Datenaufzeichnung
- Robust und tragbar
- HTH TESTO INDIVIDUELLE APP FÜR ANALYSENAUSWERTUNGEN

### TESTVERFAHREN

- 1. Drücken und halten Sie 🔵 , bis sich das Messgerät einschaltet.
- 2. Berühren Sie 🔲 Wählen Sie einen Wasserquellentyp aus. Berühren Sie 💧 die Option zum

#### Bestätigen.

- 3. Berühren Sie 🛞 Wählen Sie eine Scheibenreihe aus (siehe Scheibenverpackung). Berühren
- SIE 👌 ZUM BESTÄTIGEN. HINWEIS: DIE SCHEIBENREIHEN WERDEN DURCH DIE AUSWAHL DES

WASSERQUELLENTYPS BESCHRÄNKT.

- 4. NEHMEN SIE EINE SCHEIBE AUS DER VERPACKUNG.
- 5. Verwenden Sie die Spritze, um die Scheibe mit der Wasserprobe zu befüllen.
- 6. Legen Sie die Scheibe ein. Decken Sie die Scheibe mit der UniversalScheibenabdeckung ab.

SCHLIESSEN SIE DEN DECKEL.

7. Berühren Sie 🔘, um den Test zu starten. Berühren Sie 🔀, um den Test abzubrechen

WENN DER TEST ABGEBROCHEN WIRD, ENTSORGEN SIE DIE SCHEIBE.

- 8. DIE ERGEBNISSE WERDEN ANGEZEIGT.
- 9. WÄHLEN SIE EINE OPTION AUS.
- Berühren Sie das markierte 🚔, um die Testergebnisse im Testprotokoll zu speichern, wenn die automatische Speicherung nicht aktiviert ist.

• Berühren Sie das hervorgehobene 🚔, um die Ergebnisse an den aktivierten mobilen

BLUETOOTH-DRUCKER ZU SENDEN.

Technische Änderungen und Druckfehler vorbehalten. Sämtliche Abbildungen sind Symbolbilder. Eine Verbindlichkeit kann daraus nicht hergeleitet werden. Wir übernehmen keine Haftung für Schäden aus unsachgemäßer Anwendung.

MAITEC Armaturen GmbH Wirtschaftsparkstraße 3/4, 4482 Ennsdorf Tel +43 (0) 7223 82 700, Fax +43 (0) 7223 82700-80 E-Mail info@maitec.at, www.maitec.at, www.maitec.ch MAITEC Armaturen GmbH Deutschland Grüntenstraße 4, 87789 Woringen Tel. +49 (0) 8331 49843-0, Fax +49 (0) 8331 49843-15 E-Mail: info@maitec-armaturen.de, www.maitec-armaturen.de

www.maitec.com

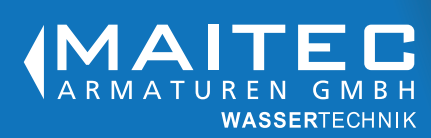

- Berühren Sie das markierte, um die Testergebnisse an ein Bluetooth-f\u00e4higes Ger\u00e4t zu senden.
- Berühren Sie 🔷 , um zum Testbildschirm zurückzukehren.
- 10. ENTFERNEN SIE DIE SCHEIBE AUS DER KAMMER. ENTSORGEN SIE DIE DISK. IN

der Kammer verbleibende Disks können auslaufen und das Gerät beschädigen. Bewahren Sie

die Scheibenabdeckung nicht auf der Nabe auf.

11. Drücken und halten Sie 🔵 2 Sekunden lang, um das Messgerät auszuschalten.

| ArtNr.   | Тур                    | VPE |
|----------|------------------------|-----|
| 0183919M | Pooltester ohne Koffer | 1   |

Technische Änderungen und Druckfehler vorbehalten. Sämtliche Abbildungen sind Symbolbilder. Eine Verbindlichkeit kann daraus nicht hergeleitet werden. Wir übernehmen keine Haftung für Schäden aus unsachgemäßer Anwendung.

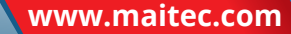